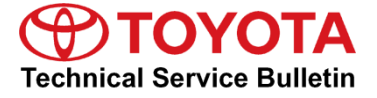

# **Trailer Brake Controller - Braking Feel**

Service

Category Brake

| Section | Brake Control/Dynamic Control System | Market USA | Toyota Supports |
|---------|--------------------------------------|------------|-----------------|
|---------|--------------------------------------|------------|-----------------|

#### Applicability

| YEAR(S)     | MODEL(S) | ADDITIONAL INFORMATION                                                                                                    |
|-------------|----------|----------------------------------------------------------------------------------------------------|
| 2016 - 2017 | Tundra   | VDS(s): AW5F1, AY5F1, BW5F1, BY5F1,<br>CW5F1, CY5F1, DW5F1, DY5F1, EW5F1,<br>EY5F1, FW5F1, FY5F1, GW5F1, GY5F1,<br>HW5F1, HY5F1, NW5F1, NY5F1, PW5F1,<br>PY5F1, RW5F1, RY5F1, SW5F1, SY5F1,<br>TW5F1, TY5F1, UW5F1, UY5F1 |

#### Introduction

Some 2016 – 2017 model year Tundra vehicle customers have expressed dissatisfaction with the braking feel of the integrated trailer brake controller. Revised software for the Trailer Brake Control ECU has been developed to provide an alternative trailer braking feel for these customers. Follow the Repair Procedure in this bulletin to address this condition.

#### Warranty Information

| OP CODE          | DESCRIPTION                                  | TIME | OFP         | T1 | T2 |
|------------------|----------------------------------------------|------|-------------|----|----|
| BR1612 Reprogram | Depression FOLL (Trailer Drake Control FOLL) | 0.0  | 89547-0C010 | 00 |    |
|                  | Reprogram ECU (Trailer Brake Control ECU)    | 0.3  | 89547-0C011 | 99 | 99 |

#### APPLICABLE WARRANTY

- This repair is covered under the Toyota Basic Warranty. This warranty is in effect for 36 months or 36,000 miles, whichever occurs first, from the vehicle's in-service date.
- Warranty application is limited to occurrence of the specified condition described in this bulletin.

### **Trailer Brake Controller - Braking Feel**

#### **Parts Information**

| PARTN        | UMBER       |                               |   |  |
|--------------|-------------|-------------------------------|---|--|
| PREVIOUS NEW |             |                               |   |  |
| 89547-0C010  |             | Proka Control Polov w/Procket |   |  |
| 89547-0C011  | 89547-00012 | Brake Control Relay w/Bracket | _ |  |

#### NOTE

The Brake Control Relay with Bracket should NOT be replaced as part of the Repair Procedure.

#### **Required Tools & Equipment**

| REQUIRED EQUIPMENT            | SUPPLIER | PARTNUMBER   | QTY |
|-------------------------------|----------|--------------|-----|
| Techstream 2.0*               |          | TS2UNIT      |     |
| Techstream Lite               | ADE      | TSLITEPDLR01 | 1   |
| Techstream Lite (Green Cable) |          | TSLP2DLR01   |     |

#### NOTE

• Only ONE of the Techstream units listed above is required.

- Software version 12.10.018 or later is required.
- Additional Techstream units may be ordered by calling Approved Dealer Equipment (ADE) at 1-800-368-6787.

| SPECIAL SERVICE TOOLS (SST)     | PARTNUMBER  | QTY |
|---------------------------------|-------------|-----|
| GR8 Battery Diagnostic Station* | 00002-MCGR8 | 1   |

#### NOTE

Additional SSTs may be ordered by calling 1-800-933-8335.

\* Essential SST.

### **Trailer Brake Controller - Braking Feel**

#### Calibration Information

| MODEL  | ENCINE | CALIBRATION ID           |            |  |  |  |
|--------|--------|--------------------------|------------|--|--|--|
|        |        | PREVIOUS                 | NEW        |  |  |  |
| Tundra | 3UR    | 8954F0C011<br>8954F0C012 | 8954F0C013 |  |  |  |

#### **Repair Procedure**

1. Confirm the condition.

Does the customer express dissatisfaction with the feeling of the trailer brake operation while using the integrated trailer brake controller on the vehicle?

- YES Continue to step 2.
- **NO** This bulletin does NOT apply. Continue diagnosis using the applicable Repair Manual.
- 2. Verify the vehicle's applicability for recalibration.
  - A. Connect Techstream and establish a vehicle connection.
  - B. Click the Health Check button on the System Select tab.

#### Figure 1.

| Techstream (Ver 12.00.)                                                   | 125) - 11583                                                                                                    |                                                                                                    |                                                                                |                    | terror therein the    | _                         |                          |              | _ 0 X            |
|---------------------------------------------------------------------------|----------------------------------------------------------------------------------------------------|----------------------------------------------------------------------------------------------------|--------------------------------------------------------------------------------|--------------------|-----------------------|---------------------------|--------------------------|--------------|------------------|
| File Function Setup                                                       | TIS User Help                                                                                                    |                                                                                                    |                                                                                |                    |                       |                           |                          |              |                  |
| System Select Store                                                       | ed Data                                                                                                    |                                                                                                    |                                                                                |                    |                       |                           |                          |              |                  |
| 2016 Tundra<br>3UR-FE<br>032539 mile<br>stFCY5F11Gx019225<br>Health Check | System Selection<br>Select desired system an<br>System Yellow = Et<br>System White = EC<br>"System White w/As<br>"System Light Blue to<br>All ECUs Powertrain | Menu     dthen press the arrow button I     CU status unknown.     Ju communication OK.     sterisk = ECU not supported or w/Asterisk = ECU communical     Chassis   Body Electric | to access the ECU.<br>r not responding.<br>tion OK in past times but not<br>al | responding now.    |                       |                           |                          |              |                  |
| Customize                                                                 | Engine and ECT                                                                                                    | Cruise Control                                                                                                    | Four Wheel Drive                                                               | ABS/VSC/TRAC       | Tire Pressure Monitor | Trailer Brake Controller  | Air Conditioner          | Immobiliser  | *                |
| Setting                                                                   | SRS Airbag                                                                                                    | Main Body                                                                                                    | Gateway                                                                        | Accessory Gateway  | D-Door Motor          | P-Door Motor              | Driver Seat              | Sliding Roof |                  |
| ECU                                                                       | Tilt&Telescopic                                                                                                    | Combination Meter                                                                                                    | Mirror                                                                         | Occupant Detection | Navigation System     | Blind Spot Monitor Master | Blind Spot Monitor Slave |              |                  |
| Reprogramming                                                             |                                                                                                    |                                                                                                    |                                                                                |                    |                       |                           |                          |              |                  |
| CAN                                                                       |                                                                                                    |                                                                                                    |                                                                                |                    |                       |                           |                          |              |                  |
| Bus Check                                                                 |                                                                                                    |                                                                                                    |                                                                                |                    |                       |                           |                          | -            |                  |
|                                                                           |                                                                                                    |                                                                                                    |                                                                                |                    |                       |                           |                          |              |                  |
| TIS Function                                                              |                                                                                                    |                                                                                                    |                                                                                |                    |                       |                           |                          |              |                  |
| Read Data<br>Function                                                     |                                                                                                    |                                                                                                    |                                                                                |                    |                       |                           |                          |              | E                |
|                                                                           |                                                                                                    |                                                                                                    |                                                                                |                    |                       |                           |                          |              |                  |
|                                                                           |                                                                                                    |                                                                                                    |                                                                                |                    |                       |                           |                          |              |                  |
|                                                                           |                                                                                                    |                                                                                                    |                                                                                |                    |                       |                           |                          |              |                  |
|                                                                           |                                                                                                    |                                                                                                    |                                                                                |                    |                       |                           |                          |              |                  |
|                                                                           |                                                                                                    |                                                                                                    |                                                                                |                    |                       |                           |                          |              |                  |
|                                                                           |                                                                                                    |                                                                                                    |                                                                                |                    |                       |                           |                          |              |                  |
|                                                                           |                                                                                                    |                                                                                                    |                                                                                |                    |                       |                           |                          |              |                  |
|                                                                           |                                                                                                    |                                                                                                    |                                                                                |                    |                       |                           |                          |              |                  |
|                                                                           |                                                                                                    |                                                                                                    |                                                                                |                    |                       |                           |                          |              |                  |
|                                                                           |                                                                                                    |                                                                                                    |                                                                                |                    |                       |                           |                          |              | *                |
|                                                                           |                                                                                                    |                                                                                                    |                                                                                |                    |                       |                           |                          |              |                  |
|                                                                           |                                                                                                    |                                                                                                    |                                                                                |                    |                       |                           |                          |              |                  |
|                                                                           |                                                                                                    |                                                                                                    |                                                                                |                    |                       |                           |                          |              |                  |
|                                                                           |                                                                                                    |                                                                                                    |                                                                                |                    |                       |                           |                          |              | -                |
| TIS Search                                                                | 1                                                                                                    |                                                                                                    |                                                                                |                    |                       |                           |                          |              |                  |
| Print<br>Main Menu                                                        |                                                                                                    |                                                                                                    |                                                                                |                    |                       |                           |                          |              | $\blacksquare >$ |
| \$303-01                                                                  |                                                                                                    |                                                                                                    |                                                                                |                    |                       |                           |                          | Default User | DLC 3 🔶          |

### **Trailer Brake Controller - Braking Feel**

#### **Repair Procedure (Continued)**

C. Choose the desired ECU group(s) in the *Health Check* dialog box.

| Figure 2.                                                                         |                                                                          |                                                                                         |                                    |                                                                                                    |                                          |                                |                             |          |
|-----------------------------------------------------------------------------------|--------------------------------------------------------------------------|-----------------------------------------------------------------------------------------|------------------------------------|----------------------------------------------------------------------------------------------------|------------------------------------------|--------------------------------|-----------------------------|----------|
| Techstream (Ver 12.00.1)                                                          | 25) - 11583                                                              |                                                                                         |                                    | and the second second sec |                                          |                                |                             | _ 0 %    |
| File Function Setup 1                                                             | TS User Help                                                             |                                                                                         |                                    |                                                                                                    |                                          |                                |                             |          |
| System Select Stored                                                              | Data                                                                     |                                                                                         |                                    |                                                                                                    |                                          |                                |                             |          |
| 2016 Tundra<br>3UR-FE                                                             | System Selection                                                         | Menu                                                                                    |                                    | Health Check (S309-02)                                                                                                    | )                                        |                                |                             |          |
| 032539 mile                                                                       | Select desired system and t<br>System Yellow = ECU<br>System White = ECU | hen press the arrow button to<br>J status unknown.<br>communication OK.                 | access the EC                      | Please select system areas to include in the Health Check. Fewer<br>ECUs reduce delay and allows Health Check to run faster.                                                                                                    |                                          |                                |                             |          |
| STFCYSF11GX019225<br>Health Check                                                 | *System White w/Aste<br>*System Light Blue w//<br>All ECUs Powertrain    | risk = ECU not supported or<br>Asterisk = ECU communicati<br>  Chassis   Body Electrica | not responding.<br>on OK in past t | Perform Health Check on All ECUs (This will recheck all<br>ECUs, even those found to not be present.<br>NOTE - This will increase Health Check time.)                                                                                                    |                                          |                                |                             |          |
| Customize<br>Setting                                                              | Engine and ECT<br>SRS Airbag                                             | Cruise Control<br>Main Body                                                             | Four Whe<br>Gateway                | FCU Selection:                                                                                                    | Trailer Brake Controller<br>P-Door Motor | Air Conditioner<br>Driver Seat | Immobiliser<br>Sliding Roof | <u> </u> |
| ECU<br>Reprogramming<br>CAN<br>Bus Check<br>TIS Function<br>Read Data<br>Function | TităTelescopic                                                           | Combination Meter                                                                       | Marror                             | (Number of present ECUs) / (Number of all ECUs)<br>♥ Powertrain(3 ECUs) / (3 ECUs)<br>♥ Chassis(3 ECUs) / (3 ECUs)<br>♥ Body Electrical(17 ECUs) / (17 ECUs)<br>♥ Compensation Tire Pressure<br>♥ Store All Data<br>Note: The Store All Data function will store all System<br>DTC, FPD, Inflo Code, Operation History,<br>mit Mumic Data to the Stored Data take<br>DTC, Branc Data any add several minutes to the Health<br>Check.<br>Would you like to include Time Stamp Data?                                                                                                    | Blind Spot Montor Master                 | Blind Spat Montor Stave        |                             | E        |
| TIS Search                                                                        |                                                                          |                                                                                         |                                    | C Yss     C No       This function may take a few minutes to complete.       Press Next to continue.       Help       Next>   Cancel                                                                                                    |                                          |                                |                             | ×        |
| Main Menu<br>S303-01                                                              |                                                                          |                                                                                         |                                    |                                                                                                    |                                          |                                | Default User                | DLC 3    |

D. Click Next.

### **Trailer Brake Controller - Braking Feel**

#### **Repair Procedure (Continued)**

E. Click "Continue" to view Health Check results.

#### Figure 3.

| A T                                                                        | No. 1993                                                                                                    |                   |                |              |      |                     |                      | - 6 2        |
|----------------------------------------------------------------------------|----------------------------------------------------------------------------------------------------|-------------------|----------------|--------------|------|---------------------|----------------------|--------------|
| Ele Eustream (Ver 12.00.                                                   | (2) - 11955                                                                                                    |                   |                |              |      |                     |                      |              |
| System Select Store                                                        | Data                                                                                                    |                   |                |              |      |                     |                      |              |
| oyatem outer Store                                                         |                                                                                                    |                   |                |              |      |                     |                      |              |
| 2016 Tundra<br>3UR-FE                                                      | Tire Pressure / Threshold Value [psi(gauge)]                                                                                                    |                   |                |              |      |                     |                      |              |
| 032539 mile                                                                | Sensor 1:         37.91         /         30.56         Sensor 2:         35.33         /         29.37           Sensor 3:         33.94         /         27.78         Sensor 4:         34.53         /         29.37         |                   |                |              |      |                     |                      |              |
| STFCY5F110X019225                                                          |                                                                                                    |                   |                |              |      |                     | Campai               | an Status: ? |
| 2016_Tundra_3L<br>File Notes<br>⊟ Health Checl<br>Data 1-5/1<br>Data 2-5/1 | Health Check Results<br>- Health Check does not display live data.<br>- Compare in which condition will not update automatically.<br>- To update Health Check, click the Refresh button on the bottom of the Health Check screen. |                   |                |              |      |                     | PERMAN               | ENT: NO      |
|                                                                            | Enhanced Genetic                                                                                                    |                   |                |              |      |                     |                      |              |
|                                                                            | System                                                                                                    | Monitor<br>Status | DTC            | Curr<br>Conf | Pend | Hist Test<br>Failed | Calibration          | Update       |
|                                                                            | Engine and ECT                                                                                                    | Com               | P1604          |              |      | X                   | 30CL1301<br>50C81101 | 2            |
|                                                                            | Four Wheel Drive                                                                                                    | -                 | U0100<br>U0416 |              |      | X                   | 8953F0C01000         | 2            |
|                                                                            | Trailer Brake Controller                                                                                                    |                   | C14A6<br>U0129 |              |      | X<br>X              | 8954F0C011           |              |
|                                                                            | Navigation System                                                                                                    | -                 | B158P<br>B15F6 |              |      | X                   |                      |              |
|                                                                            | Cruise Control                                                                                                    |                   | 00140          |              |      | ^                   | · ·                  |              |
|                                                                            | Tire Pressure Monitor                                                                                                    |                   |                | _            |      |                     |                      |              |
|                                                                            | ABS/VSC/TRAC                                                                                                    | -                 |                | -            |      |                     | F15260C092           | 1            |
|                                                                            | SRS Althou                                                                                                    |                   |                | -            |      |                     |                      |              |
|                                                                            | Air Conditioner                                                                                                    |                   |                | -            |      |                     |                      |              |
|                                                                            | Combination Meter                                                                                                    |                   |                |              |      |                     | 838000CQ8000         | 2            |
|                                                                            | Main Body                                                                                                    | -                 |                |              |      |                     |                      |              |
|                                                                            | Immobiliser                                                                                                    | 1.1               |                |              |      |                     | 100 B                |              |
|                                                                            |                                                                                                    |                   |                |              |      |                     |                      |              |
|                                                                            |                                                                                                    |                   |                | _            |      |                     |                      |              |
|                                                                            |                                                                                                    |                   |                |              |      |                     |                      |              |
|                                                                            |                                                                                                    |                   |                | -            |      |                     |                      |              |
|                                                                            |                                                                                                    |                   |                | -            |      |                     |                      |              |
|                                                                            |                                                                                                    |                   |                | -            |      |                     |                      |              |
|                                                                            |                                                                                                    |                   |                |              |      |                     |                      |              |
| Sort                                                                       |                                                                                                    |                   |                |              |      |                     | 1                    |              |
|                                                                            |                                                                                                    |                   |                |              |      |                     |                      |              |
| Expand>>                                                                   |                                                                                                    |                   |                |              |      |                     |                      |              |
| TIS Search                                                                 |                                                                                                    |                   |                |              |      |                     |                      |              |
| Print                                                                      | <u>.</u>                                                                                                    |                   |                |              |      |                     |                      |              |
| Back                                                                       | 5/15/2017 10:40:56 AM                                                                                                    |                   |                |              |      |                     | ° 🕑 🕺                | 1 😂          |
| 309-06                                                                     |                                                                                                    |                   |                |              |      |                     | Default User         | DLC 3 🔶      |

Is the calibration ID listed the latest ECU (Trailer Brake Control ECU) calibration?

- NO Continue to step 3.
- **YES** This bulletin does NOT apply. Continue diagnosis using the applicable Repair Manual.
- 3. Flash reprogram the ECU (Trailer Brake Control ECU).

#### NOTE

- The GR8 Battery Diagnostic Station MUST be used in Power Supply Mode to maintain battery voltage at 13.5V while flash reprogramming the vehicle.
- For details on how to use the GR8 Battery Diagnostic Station, refer to the "<u>GR8 Instruction Manual</u>" located on the Technical Information System (TIS), *Diagnostics –* Tools & Equipment – Battery Diagnostics.

### **Trailer Brake Controller - Braking Feel**

#### **Repair Procedure (Continued)**

4. Follow the procedures outlined in Service Bulletin <u>T-SB-0134-16</u>, "*Techstream ECU Flash Reprogramming Procedure,*" and flash the ECU (Trailer Brake Control ECU) with the NEW calibration file update.

#### NOTICE

In the event that the reprogramming fails, the technician MUST "disconnect and connect the ECU (Trailer Brake Control ECU) BEFORE retry" OR "disconnect and connect the cable from the negative (–) battery terminal" BEFORE selecting "Retry." Failure to follow this step in the event of a failed reprogramming process may result in permanent damage to the vehicle's ECU.

5. Perform a Health Check to verify the updated calibration ID. Start the vehicle to verify there are no warning messages on the instrument cluster and no MIL "ON" condition.